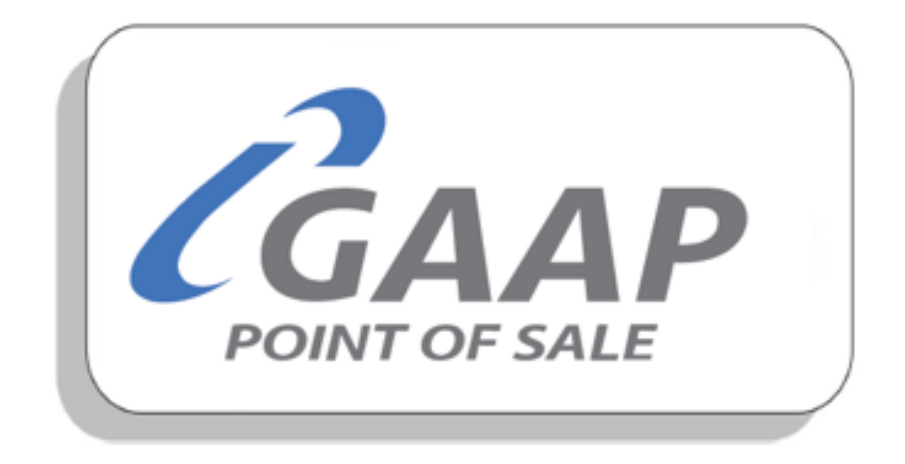

# **MacromatiX – Ordering**

## Contents

| Ordering         | 2  |
|------------------|----|
| Placing an order | 2  |
| Scheduled orders | 8  |
| Receive Order    | 14 |
| Order Return     | 15 |
| Print Order(s)   |    |
| Order History    | 21 |
| Digistics Order  | 24 |

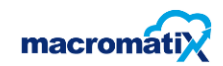

Ordering is important for the store to ensure there is always enough stock to use . Macromatix has an inbuilt ordering system that takes the customers through the ordering process. The system allows you to create, place and receive an order.

### Ordering

#### Placing an order

There are options to have your orders placed manually and sheduled.

- Placing order
- Scheduling order
- Receive order
- Order

To place and order select Ordering tab. A drop-down page with options will appear

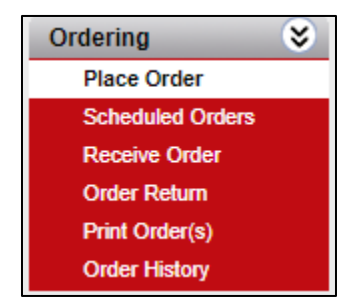

Select Place Order, the following screen will appear:

| ≡ 23 MacromatiX |                |             |
|-----------------|----------------|-------------|
| Place Order     | Scheduled      |             |
| Search Orders   | Last 14 Days 👻 | + Add Order |

Place an order – this is to add an order type

Select
 Add Order
 to add an order

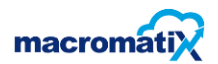

Select a **Supplier** from the list.

| Add Order          | ×       |
|--------------------|---------|
| Supplier<br>AFROX- |         |
| Delivery Date      | <b></b> |
| Cover Until        | <b></b> |
| Cancel             | Confirm |
|                    |         |

Select the calendar icon to add **delivery date** and **cover until** date then confirm.

On the **Order Detail** screen, the forecasted order quantity will pop out in the Quantity field. This is based on the **Days to Cover** amount entered in the previous pop up and the forecasted usage for these dates.

| <b>B</b> Macrom                    | atiX             |                  |       |              |                   |       |             | al 🚺       | •               |
|------------------------------------|------------------|------------------|-------|--------------|-------------------|-------|-------------|------------|-----------------|
| Search Items                       |                  | All Iten         | ns 🗸  | All Categori | es 🗸 📢            | Þ     |             |            | Actions -       |
| Order #                            | Supplier         | Delivery<br>Date | ,     | Cover Until  | Items on<br>Order |       | Order Total | Tax Amount | Total<br>Amount |
| Draft                              | AFROX            | Jul 9, 20        | )20   | Jul 13, 2020 | 1 (44 Cas         | es)   | R21,381.03  | R0.00      | R21,381         |
| Items                              |                  |                  |       |              |                   |       |             | Item Deta  | ils             |
| Description<br>(Code)              | Unit             | Quantity         | On Or | der For      | ecast             | Build | То          | Previous ( | Orders          |
| Fountain<br>Suremix 100 -<br>Large | CASE/<br>32 X 1L | 44               | 0     | 0.0          | 1                 | 0     | l           |            |                 |

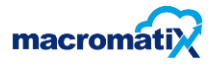

• Edit the Quantities for each item by entering the new amounts in the quantity field or If no changes need to be made, select Actions to proceed with the order.

As the order is confirmed, select **Actions** and the drop down will appear giving you different options such as Reset Order QTY, Submit, Save or Delete.

|    | Actions 🗸       |
|----|-----------------|
| ່ວ | Reset Order Qty |
| ©  | Submit          |
| н  | Save            |
| â  | Delete          |

The layout of the options:

1. Reset order Qty

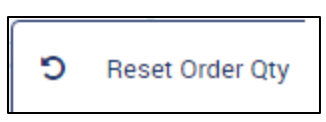

The Reset Order Qty option/button indicates that the order has not been processed or submitted – When Reset is selected the warning screen will appear:

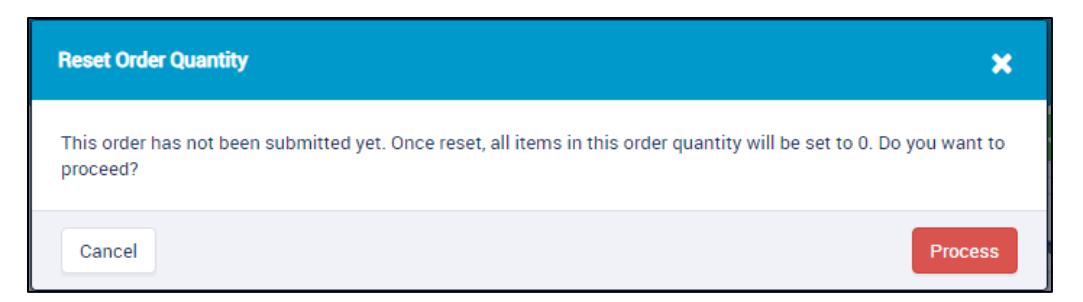

Select the **Process** button to continue with the order, the following screen will pop out stating that the order reset was successful.

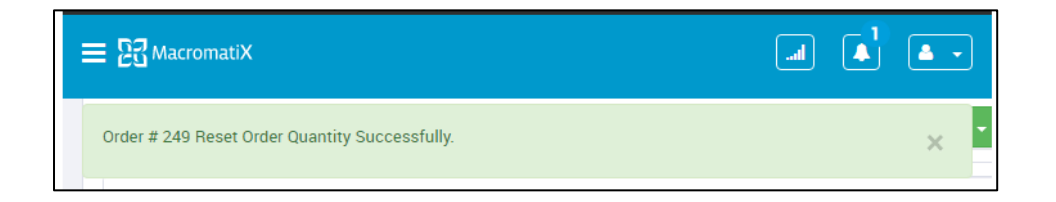

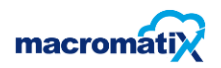

2. Submit

Example:

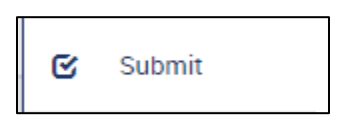

The **Submit** option submits the processed order.

- Enter the Invoice Number.
- Select the **Receive Date** for the order delivery.
- **Confirm** the order.

| order. | Submit 🗙                                                                                              |
|--------|----------------------------------------------------------------------------------------------------|
|        | This will finalize the order and lock it from<br>further edits. Are you sure you want to<br>continue? |
|        | ☑ Auto-Receive Order                                                                                  |
|        | Invoice Number                                                                                        |
|        | Receive Date Jul 8, 2020                                                                              |
|        |                                                                                                    |
|        | • • •                                                                                                 |
|        | Cancel Confirm                                                                                        |

The following screen will appear:

Select the "Auto - receive order" and confirm.

**Note:** You **MUST** tick the **Auto Receive Order box** so that the items amount will automatically be received into your inventory.

| Submit                                                                                          | ×       |
|-------------------------------------------------------------------------------------------------|---------|
| This will finalize the order and lock it from further edits. Are you sure you want to continue? |         |
| Auto-Receive Order                                                                              |         |
| Cancel                                                                                          | Confirm |

The stock levels will be updated with the ordered amounts.

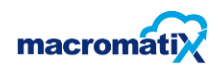

3. Save

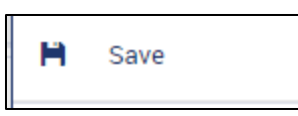

The Save option will save the order and show as In progress or placed under status field,

Example:

| Status      |
|-------------|
| In Progress |
| In Progress |
| Placed      |
| In Progress |
| In Progress |
|             |

Then select on View

View

to open the order saved or placed.

- An In Progress order may be edited.
- A Placed order cannot be edited.

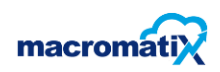

#### 4. Delete

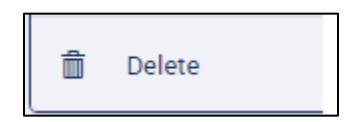

Delete removes the order permanently and will not have access to the order.

Example:

| Delete Order                                                                                                    | ×           |
|----------------------------------------------------------------------------------------------------|-------------|
| This order has not been submitted yet. Once deleted, you will no longer have access to this order. A<br>you want to delete this order? | re you sure |
| Cancel                                                                                                    | Delete      |

A message will appear wen the order is deleted:

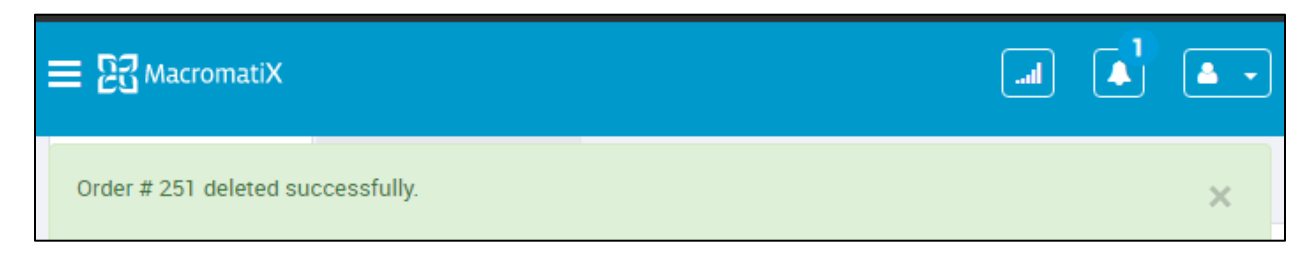

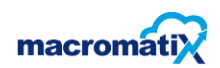

#### **Scheduled orders**

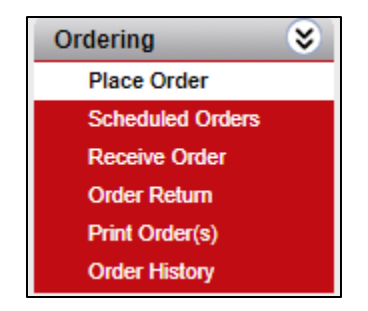

- If there is an order Scheduled to be placed today, it will appear here.
- Use the date selector to review the dates that have a Scheduled Order to process as there may not be an order scheduled to process every day.

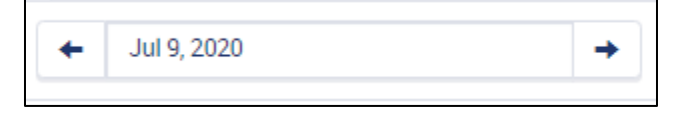

When a date has been selected, the following screen will pop up with orders scheduled for the selected dates.

These are the **Scheduled orders** with a **status** indicating the condition of the order whether is **placed** or **In Progress** (still processing).

• Select **View** to either add item(s) or see how the order has been processed if the Status is **Placed** order. The user can only edit the order if it is under **in progress.** 

| Supplier  | Delivery Date $~~$ | Cutoff                   | Status      |      |
|-----------|--------------------|--------------------------|-------------|------|
| Digistics | Jul 14, 2020       | Jul 10, 2020 10:00:00 AM | Placed      | View |
| Digistics | Jul 14, 2020       | Jul 10, 2020 10:00:00 AM | In Progress | View |

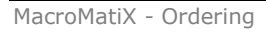

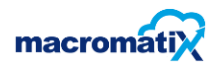

#### View a Placed Order

Select the View button on a Placed order:

| Supplier  | Delivery Date $~~$ | Cutoff                   | Status      |      |
|-----------|--------------------|--------------------------|-------------|------|
| Digistics | Jul 14, 2020       | Jul 10, 2020 10:00:00 AM | Placed      | View |
| Digistics | Jul 14, 2020       | Jul 10, 2020 10:00:00 AM | In Progress | View |

Select the Add item(s)

button to add items on the placed order.

| E 23 MacromatiX                                    | KF                           | Order Details<br>C Lab 105 (Soda Foun | S<br>tain/Coffee)     |                |             |                    | a 🔺 🔺                |
|----------------------------------------------------|------------------------------|---------------------------------------|-----------------------|----------------|-------------|--------------------|----------------------|
| Search items                                       | All Items 👻 All Categories 👻 | Manage Columns 🌣                      | + Add item(s)         |                |             |                    | + Back               |
| Order # Supplier                                   |                              | Deliv                                 | very Date Cover Until | Items on Order | Order Total | Tax Amount         | Total Amount         |
| 320 Digistics                                      |                              | Jul 1                                 | 4, 2020 Jul 22, 2020  | 5 (49 Cases)   | R28,634.07  | R4,295.11          | R32,929.18           |
| Items                                              |                              |                                       |                       |                | Item De     | ails               |                      |
| Description (Code)                                 | Unit                         | Quantity On Order                     | Forecast              | Build To       | On Hand     | 1                  | 19.99                |
| Blue Board - Time Tags (KMI052253)                 | CASE/6000EA                  | 20 1                                  | 0.12                  | 0              | Price       | d                  | R565.78<br>R6,789.35 |
| Chicken - Fzn Bs Zinger Wings (KMI018002A)         | CASE/36 X 10EA               | 11 1                                  | 0                     | 0              | Min         |                    | 0                    |
| Chicken - Fzn Bs Zinger Wings (KMI018002C)         | CASE/36 X 10EA               | 12 1                                  | 0                     | 0              | Мах         |                    | 0                    |
|                                                    |                              |                                       |                       |                | Taxable     |                    | Yes                  |
| Sauce - Smokey Dunked (KMI060023)                  | CASE/10 x 1kg                | 1 3                                   | 0                     | 0              | Last Ord    | ler                | 23                   |
| Chicken - Pops (KMI011060A)                        | CASE/8 X 1KG                 | 5 105                                 | 14.64                 | 0              | Convers     | ion Rate           | 360                  |
|                                                    |                              |                                       |                       |                | Usage P     | er Thousand        | N/A                  |
| Chicken - FZn Imor Fillets (skinless) (KMI018005)  | CASE/5 X 20EA                | 0 150                                 | 9.95                  | 0              | Usage P     | er Thousand Factor | N/A                  |
| Chicken - Fzn Imor Fillets (skinless) (KMI018005E) | ) CASE/5 X 20EA              | 0 150                                 | 9.95                  | 0              | Previous    | s Orders           |                      |
| Chicken - Fzn Imor Fillets (skinless) (KMI018005F) | ) CASE/5 X 20EA              | 0 150                                 | 9.95                  | 0              | Date        |                    | Quantity             |
|                                                    |                              |                                       |                       |                | Jul 9, 20   | 20                 | 12                   |
| Chicken - Imor Cob (KMI011003H)                    | CASE/90EA                    | 0 1538                                | 134.51                | 0              |             | ctivato Mi         | ndows                |

The Add new items window will appear.

| Add new items    | ×         |
|------------------|-----------|
| Search for items | Q, Search |
| Cancel           |           |

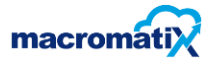

Enter in the item name and select Search

- In this example chicken item is entered and a list chicken items will appear.
- Select the chicken item in this example CHICKEN NUGGETS are selected.
- Select Add items button

| Add new iten | ns                                                 | ×             |
|--------------|----------------------------------------------------|---------------|
| chicken      |                                                    | Q Search      |
| ſ.           | CHICKEN - NUGGETS (KMI018009)                      |               |
|              | Chicken - Pops (KMI011060A)                        |               |
|              |                                                    |               |
|              |                                                    |               |
|              | Chicken - Fzn Bs Zinger Wings (KMI018002D)         |               |
|              | Chicken - Fzn Bs Zinger Wings (KMI018002G)         |               |
|              |                                                    |               |
|              | Chicken - Fzn Imor Fillets (skinless) (KMI018005B) |               |
|              |                                                    |               |
|              |                                                    |               |
|              | Chicken - Fzn Imor Fillets (skinless) (KMI012003B) |               |
|              |                                                    |               |
| Cancel       |                                                    | Add item(s) 1 |

• Enter in a quantity.

| CHICKEN - NUGGETS (KMI018009) | CASE/421 EA | E | 0 | 4.91 | 0 |
|-------------------------------|-------------|---|---|------|---|
|                               |             |   |   |      |   |

On the Item Details list the Extended price will change depending on the quantity entered.

Example:

| Item Details |           |
|--------------|-----------|
| On Hand      | 0         |
| Price        | R332.84   |
| Extended     | R3,994.11 |

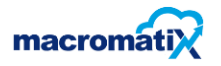

## View an In Progress order

## Select the View button on an In Progress order

| Supplier  | Delivery Date $$ | Cutoff                   | Status      |      |
|-----------|------------------|--------------------------|-------------|------|
| Digistics | Jul 14, 2020     | Jul 10, 2020 10:00:00 AM | Placed      | View |
| Digistics | Jul 14, 2020     | Jul 10, 2020 10:00:00 AM | In Progress | View |
|           |                  |                          |             |      |

## The following screen will appear:

\_

| ិ្តដ្អី MacromatiX                         |                          | Order<br>KFC Lab 105 (So | r Details<br>oda Fountain/Coffee |              |                |                        |                  |
|--------------------------------------------|--------------------------|--------------------------|----------------------------------|--------------|----------------|------------------------|------------------|
| Search Items                               | All Items 👻 All Categori | ies 👻 🛛 Manage Co        | lumns 🌣                          |              |                |                        | Actions 🗸        |
| Order # Supplier                           |                          |                          | Delivery Date                    | Cover Until  | Items on Order | Order Total Tax Amoun  | t Total Amount   |
| Draft Digistics                            |                          |                          | Jul 14, 2020                     | Jul 15, 2020 | 1 (1 Cases)    | R451.95 R67.79         | R519.74          |
| Items                                      |                          |                          |                                  | × 1          | 2 3 »          | Item Details           |                  |
| Description (Code)                         | Unit                     | Quantity                 | On Order                         | Forecast     | Build To       | On Hand                | 12.48            |
| Blue Board - Time Tags (KMI052253)         | CASE/6000EA              | 0                        | 1                                | 0.05         | 0              | Price                  | R638.86          |
|                                            |                          |                          |                                  |              |                | Extended               | R0.00            |
| Chicken - Fzn Bs Zinger Wings (KMI018002A) | CASE/36 X 10EA           | 0                        | 1                                | 0            | 0              | Min                    | 0                |
| Chicken - Fzn Bs Zinger Wings (KMI018002C) | CASE/36 X 10EA           | 0                        | 1                                | 0            | 0              | Max                    | 0                |
|                                            |                          |                          |                                  |              |                | Taxable                | Yes              |
| Chicken - Fzn Bs Zinger Wings (KMI018002D) | CASE/36 X 10EA           | 0                        | 1                                | 0            | 0              | Last Order             | 20               |
| Chicken - Fzn Bs Zinger Wings (KMI018002G) | CASE/36 X 10EA           | 0                        | 1                                | 0            | 0              | Conversion Rate        | 6000             |
|                                            |                          |                          |                                  |              |                | Usage Per Thousand     | N/A              |
| Chicken - H&c Cob (KMI010011A)             | CASE/90EA                | 0                        | 78                               | 0            | 0              | Usage Per Thousand Fac | tor N/A          |
| Chicken - H&c Cob (KMI010011B)             | CASE/90EA                | 0                        | 78                               | 0            | 0              | Previous Orders        |                  |
|                                            |                          |                          |                                  | _            |                | Date                   | Quantity         |
| Chicken - Kic Mini Fillet (KMIU 18006)     | CASE/TO X 20EA           | 0                        | 0                                | U            | 0              | Jul 9. 2020            | 20               |
| Chips -doritos Sup/cheese (KMI093065)      | CASE/48 x 45G            | 0                        | 4                                | 0            | 0              | May 7, 2020            | 14               |
|                                            |                          |                          |                                  |              |                | Activate \             | Windows          |
| Collectramatic Filter Pape (KCI200105)     | CASE/1000EA              | 0                        | 0                                | 0            | 0              | Dec 1462018o Setting   | gs to activate W |

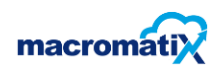

Enter in the quantity on preferred items.

### Example:

| ≡ 말: MacromatiX                            |                         | Order E<br>KFC Lab 105 (Soda | Details<br>a Fountain/Coffee | )            |                |             | (               | a 🔺 🔺        |
|--------------------------------------------|-------------------------|------------------------------|------------------------------|--------------|----------------|-------------|-----------------|--------------|
| Search Items                               | All Items 👻 All Categor | ries 👻 Manage Colur          | mns 🌣                        |              |                |             |                 | Actions 🗸    |
| Order # Supplier                           |                         |                              | Delivery Date                | Cover Until  | Items on Order | Order Total | Tax Amount      | Total Amount |
| Draft Digistics                            |                         |                              | Jul 14, 2020                 | Jul 15, 2020 | 4 (41 Cases)   | R23,448.52  | R3,517.28       | R26,965.79   |
| Items                                      |                         |                              |                              | « 1          | 2 3 >          | Item Detail | S               |              |
| Description (Code)                         | Unit                    | Quantity                     | On Order                     | Forecast     | Build To       | On Hand     |                 | 19.99        |
| Blue Board - Time Tags (KMI052253)         | CASE/6000EA             | 5                            | 1                            | 0.05         | 0              | Price       |                 | R565.78      |
|                                            |                         |                              | _                            |              |                | Extended    |                 | R0.00        |
| Chicken - Fzn Bs Zinger Wings (KMI018002A) | CASE/36 X 10EA          | 20                           | 1                            | 0            | 0              | Min         |                 | 0            |
| Chicken - Fzn Bs Zinger Wings (KMI018002C) | CASE/36 X 10EA          | 15                           | 1                            | 0            | 0              | Мах         |                 | 0            |
|                                            |                         |                              | _                            |              |                | Taxable     |                 | Yes          |
| Chicken - Fzn Bs Zinger Wings (KMI018002D) | CASE/36 X 10EA          | 0                            | 1                            | 0            | 0              | Last Order  |                 | 23           |
| Chicken - Fzn Bs Zinger Wings (KMI018002G) | CASE/36 X 10EA          | 0                            | 1                            | 0            | 0              | Conversion  | Rate            | 360          |
|                                            |                         |                              |                              |              |                | Usage Per   | Thousand        | N/A          |
| Chicken - H&c Cob (KMI010011A)             | CASE/90EA               | 0                            | 78                           | 0            | 0              | Usage Per   | Thousand Factor | N/A          |

When the changes have been made select Actions drop down button to Save or Delete the order.

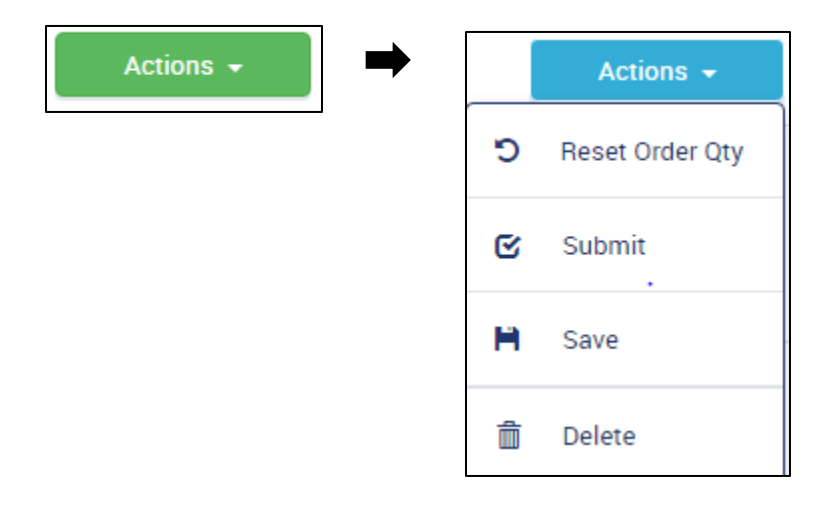

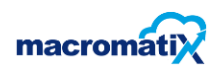

Example of a Submit order

• Tick the Auto-Receive Order and Confirm.

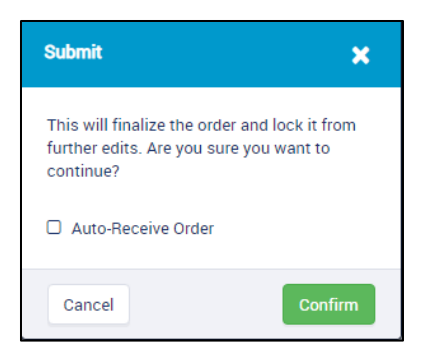

After selecting Confirm, the following details are required to be filled in.

• Enter Invoice Number and Receive Date and time to finalize the submission of an order.

| Submit                                                                                                |         | ×       |  |  |  |  |  |
|----------------------------------------------------------------------------------------------------|---------|---------|--|--|--|--|--|
| This will finalize the order and lock it from<br>further edits. Are you sure you want to<br>continue? |         |         |  |  |  |  |  |
| 🗹 Auto-F                                                                                              | Receive | Order   |  |  |  |  |  |
| Invoice Nu                                                                                            | nber    |         |  |  |  |  |  |
| Receive Da                                                                                            | te      |         |  |  |  |  |  |
| Jul 10,                                                                                               | 2020    |         |  |  |  |  |  |
| ~                                                                                                    | ~       |         |  |  |  |  |  |
| 12                                                                                                    | 41      | AM      |  |  |  |  |  |
| *                                                                                                    | *       |         |  |  |  |  |  |
| Cancel                                                                                                |         | Confirm |  |  |  |  |  |

• After the changes have been made or confirmed the user won't be able to edit the quantities but only add an item to a processed order. The status on the order will then change to **Placed**.

| = | E 23 MacromatiX |                                                       | Scheduled O<br>KFC Lab 105 (Soda Fo | rders<br>untain/Coffee) |      |
|---|-----------------|-------------------------------------------------------|-------------------------------------|-------------------------|------|
|   | Place Order     | Scheduled                                             |                                     |                         |      |
|   | Search Orders   | +                                                     | Jul 10, 2020                        | <b>→</b>                |      |
|   | Supplier        | Delivery Date $\ \ \ \ \ \ \ \ \ \ \ \ \ \ \ \ \ \ \$ | Cutoff                              | Status                  |      |
|   | Digistics       | Jul 14, 2020                                          | Jul 10, 2020 10:00:00 AM            | Placed                  | View |
|   | Digistics       | Jul 14, 2020                                          | Jul 10, 2020 10:00:00 AM            | Placed                  | View |

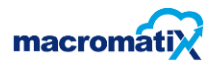

#### **Receive Order**

Receive order – Order receiving is the function of checking items delivered to the business, either coming in as new stock or supplies.

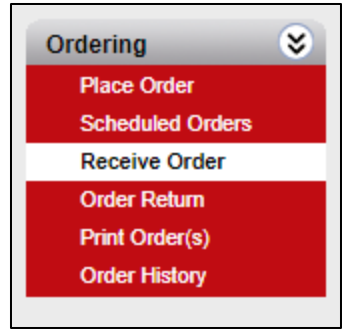

The screen gives the user the option to search an order. If there is an order scheduled to be placed on the day, it will appear here.

Using the date selector, review the dates that have a Scheduled Order to process as there may not be an order scheduled to process every day.

| Search Orders            | 14 Days 🔻 |               |        |  |  |
|--------------------------|-----------|---------------|--------|--|--|
| Supplier                 | Order #   | Delivery Date | Status |  |  |
| No matching items found. |           |               |        |  |  |

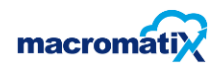

#### **Order Return**

Stock return is the process of taking previously purchased stock back to the supplier/ retailer and in turn receiving a refund in the original form of payment, exchange for another item (identical, different) or a store credit.

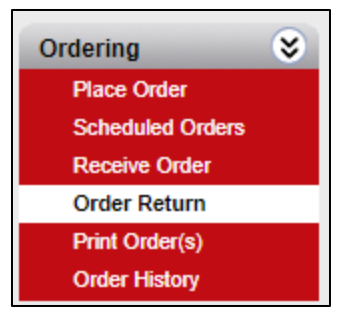

This page displays the supplier, order number, order received date, number of items and total amount.

• Select **View** order to process the return of stock.

| E 23 Macro    | matiX   |               |           |                  |
|---------------|---------|---------------|-----------|------------------|
| Search Orders | S       | ast 14 Days 👻 |           |                  |
| Supplier      | Order # | Receive Date  | No. Items | Total Amount     |
| CCBSA         | 317     | 07/08/2020    | 14        | R134,120.83 View |

In the Return column enter the number of items to return.

| E 23 Macro                                     | matiX    |                 |                      |                   | (          |                 | •                 |
|------------------------------------------------|----------|-----------------|----------------------|-------------------|------------|-----------------|-------------------|
| Search Items                                   |          |                 |                      |                   |            | A               | ctions 👻          |
| Order #                                        | Supplier | Receive<br>Date | ltems In<br>Delivery | Delivery<br>Total | Tax Amount | Total<br>Amount | Invoice<br>Number |
| 317                                            | CCBSA    | 07/08/2020      | 14 (1062<br>Cases)   | R134,120.83       | R0.00      | R134,120.83     | 588522228         |
| Description<br>(Code)                          | Price    | Ordered         | Received             | Prev.<br>Returned | Return     |                 |                   |
| BEV -<br>SOFTDRINK<br>1.5L DIET<br>(KMI041156) | R115.43  | 28.00           | 28.00                | 0.00              | 0          |                 |                   |
| Softdrink 20l<br>Fountain<br>Postmix - Coke    | R560.72  | 11.00           | 11.00                | 0.00              | 0          |                 |                   |

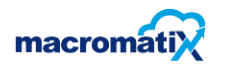

| E 23 Macro                                     | omatiX   |                 |                      |                   |            |                 | - 1               |
|------------------------------------------------|----------|-----------------|----------------------|-------------------|------------|-----------------|-------------------|
| Search Items.                                  |          |                 |                      |                   | 🗲 Back     | A               | ctions 👻          |
| Order #                                        | Supplier | Receive<br>Date | ltems In<br>Delivery | Delivery<br>Total | Tax Amount | Total<br>Amount | Invoice<br>Number |
| 317                                            | CCBSA    | 07/08/2020      | 14 (1062<br>Cases)   | R134,120.83       | R0.00      | R134,120.83     | 588522            |
| Description<br>(Code)                          | Price    | Ordered         | Received             | Prev.<br>Returned | Return     |                 |                   |
| BEV -<br>SOFTDRINK<br>1.5L DIET<br>(KMI041156) | R115.43  | 28.00           | 28.00                | 0.00              | 5          |                 |                   |
| Softdrink 20l<br>Fountain<br>Postmix - Coke    | R560.72  | 11.00           | 11.00                | 0.00              | 3          |                 |                   |

Select Actions to finalise the Return order.

The drop down will indicate to return the selected stock or return the entire order.

| Actions + |  | Actions 🗸                |
|-----------|--|--------------------------|
|           |  | 🖒 Return Entire<br>Order |
|           |  | C Return Selected        |

In this example Return Selected has been chosen:

| Return Confirmation                                       | ×       |
|-----------------------------------------------------------|---------|
| Are you sure you want to return 2 item(s) from order 317? |         |
| Cancel                                                    | Confirm |

ess.

macromatix

Ordering

#### **Print Order(s)**

The feature assists the user to track down orders made and records each ordering movement.

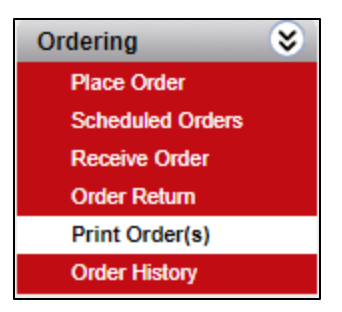

• To find an order enter in the fields - all must be completed.

| Search   |                                |                            | Search |
|----------|--------------------------------|----------------------------|--------|
|          |                                |                            |        |
| Supplier | All                            |                            | -      |
| Status   | All                            | Required By Today or Prior | -      |
| Order    | 318 - Required: 2020/07/10 - ( | Doon - CCRSA               |        |

• Search – Enter order number or invoice number to search order processed/saved

| Search | 588522228 | Search |  |
|--------|-----------|--------|--|
|        | L         |        |  |

• **Supplier** – Select the supplier for the system to generate only orders for that selected supplier. It gives you the option to select ALL suppliers.

| Supplier | CCBSA | • |
|----------|-------|---|
|          |       |   |

• Status – Select the condition of the invoice order you want to view, for example; select **open**, **closed** or **hold** using the drop-down arrow.

Select the day of the invoice processed, example; required by today prior, prev 14 days or 3 to 6 months, etc using the drop-down arrow

| Status | Open | • |  | Prev 14 Days | • | J |
|--------|------|---|--|--------------|---|---|
|--------|------|---|--|--------------|---|---|

Ŧ

• **Order** – select essential order using the drop down.

Order 318 - Required: 2020/07/10 - Open - CCBSA

## An example of edited fields:

| 522228                 |                                         |                                                                      | Search |
|------------------------|-----------------------------------------|----------------------------------------------------------------------|--------|
| ISA                    |                                         |                                                                      | -      |
|                        | Prev 35 Days                            |                                                                      | •      |
| - Required: 2020/07/10 | - Open - CCBSA                          |                                                                      | •      |
| 5                      | 22228<br>;A<br>- Required: 2020/07/10 · | 22228<br>3A<br>Prev 35 Days<br>- Required: 2020/07/10 - Open - CCBSA | 22228  |

• Generate Report, from the detailed selected orders

| New Order                                                                                                    | Header Det                                    | ail Receive           |              |          |                       |              |               |         |                 |
|----------------------------------------------------------------------------------------------------|-----------------------------------------------|-----------------------|--------------|----------|-----------------------|--------------|---------------|---------|-----------------|
| Order Detall                                                                                                    |                                               |                       |              |          |                       | Generate Rep | PDF           |         | •               |
| Add or modify the o                                                                                                    | order items as required.                      |                       |              |          |                       | Pu           | urchase Units | Receivi | ng Units        |
| Item<br>Code                                                                                                    | Description                                   | Unit                  | Quantity     | Received | Receiving Unit        | Returned     | Back<br>Order | Taxable |                 |
| KMI041156                                                                                                    | BEV - SOFTDRINK 1.5L<br>DIET                  | CASE/12EA             | 28.00        | 0.00     | CASE/12EA             | 28.00        | 0.00          | 1       | ClearBackOrders |
| KMI041410                                                                                                    | Bon Aqua - Water 500<br>MI                    | CASE/24 X<br>500ML EA | 34.00        | 0.00     | CASE/24 X<br>500ML EA | 34.00        | 0.00          |         | ClearBackOrders |
| KMI041154                                                                                                    | Soft Drink 2 Lt                               | CASE/6 X 2L EA        | 216.00       | 0.00     | CASE/6 X 2L EA        | 216.00       | 0.00          | ~       | ClearBackOrders |
| KMI041154D                                                                                                    | Soft Drink 2 Lt Diet                          | CASE/6 X 2,250L<br>EA | 16.00        | 0.00     | CASE/6 X 2,250L<br>EA | 16.00        | 0.00          | ~       | ClearBackOrders |
| KMI041153                                                                                                    | Soft Drink 1 Lt                               | CASE/12 X 1L EA       | 4.00         | 0.00     | CASE/12 X 1L EA       | 4.00         | 0.00          | ~       | ClearBackOrders |
| KMI041204D                                                                                                    | Soft Drink Can 300 MI<br>Diet                 | CASE/24 X<br>300ML EA | 1.00         | 0.00     | CASE/24 X<br>300ML EA | 1.00         | 0.00          | 1       | ClearBackOrders |
| KMI040013D                                                                                                    | Soft Drink Diet Pet Bottle<br>500 MI          | CASE/24 X<br>440ML EA | 82.00        | 0.00     | CASE/24 X<br>440ML EA | 82.00        | 0.00          | ~       | ClearBackOrders |
| KMI041304                                                                                                    | Soft Drink Pet Bottle 440<br>MI               | CASE/24 X<br>440ML EA | 654.00       | 0.00     | CASE/24 X<br>440ML EA | 654.00       | 0.00          | ~       | ClearBackOrders |
| KMI042101                                                                                                    | Softdrink 201 Fountain<br>Postmix - Coke      | CASE/1 X 20L          | 11.00        | 0.00     | CASE/1 X 20L          | 11.00        | 0.00          | ~       | ClearBackOrders |
| KMI042102                                                                                                    | Softdrink 201 Fountain<br>Postmix - Coke Zero | CASE/1 X 20L          | 6.00         | 0.00     | CASE/1 X 20L          | 6.00         | 0.00          | ~       | ClearBackOrders |
| M 4 <p< td=""><td>Previous 1 2 <u>Next&gt;</u></td><td>▶ <b>▶</b> 10</td><td>•</td><td></td><td></td><td></td><td></td><td></td><td></td></p<> | Previous 1 2 <u>Next&gt;</u>                  | ▶ <b>▶</b> 10         | •            |          |                       |              |               |         |                 |
|                                                                                                    |                                               |                       | Purchase     | Returns  |                       |              |               |         |                 |
| Add Iten                                                                                                    |                                               | Void                  | Return Moo   | ie       |                       |              |               |         |                 |
| Submit                                                                                                    | t                                             | Cancel                | Chapge Apply | Data     |                       |              |               |         |                 |
| Autionz                                                                                                    | 10                                            |                       | Correct Reci | alva     |                       |              |               |         |                 |
|                                                                                                    |                                               |                       |              |          |                       |              |               |         |                 |
|                                                                                                    |                                               |                       |              |          |                       |              |               |         |                 |
| Update                                                                                                    |                                               |                       |              |          |                       |              |               |         |                 |
|                                                                                                    |                                               |                       |              |          |                       |              |               |         |                 |

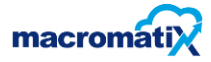

• Select HTML or PDF to view your Report.

| Generate Report | PDF 💌 |
|-----------------|-------|
|                 | HTML  |
| Purcha          | PDF   |

Example report of the **purchase order** generated a report using the HTML options.

Report for selected items:

| Purchase                 | Order                    |       |         |           | Gene        | rated D  | ate: 2020-0 | 07-09 02:12 PM |  |
|--------------------------|--------------------------|-------|---------|-----------|-------------|----------|-------------|----------------|--|
| I urchase                | oraci                    |       |         |           | KFC L       | ab 105   | (Soda Fo    | untain/Coffee) |  |
|                          |                          |       |         |           |             |          | Order Da    | te: 2020-07-06 |  |
|                          |                          |       |         |           |             |          |             | Order No.: 314 |  |
| FOR SUPPLY B             | Y                        |       | SI      | HIP TO    | )           |          |             |                |  |
| AFROX                    |                          |       | K       | FC Lab I  | 105 (Soda   | Fountai  | in/Coffee)  |                |  |
|                          |                          |       |         |           |             |          |             |                |  |
|                          |                          |       |         |           |             |          |             |                |  |
| South Africa             |                          |       | Sc      | outh Afri | ca          |          |             |                |  |
| Attn:                    | Fax:                     |       | A       | ttn:      |             |          |             |                |  |
| OPDEP DATE               |                          |       |         |           |             |          |             |                |  |
| OKDEK DATE               | REQUIRED                 | VIA   |         |           | FOB         |          |             | TERMS          |  |
| 2020-07-06               | 2020-07-03               |       |         |           |             |          | -           | 30 Days        |  |
| VENDOR<br>CODE           | DESCRIPTIO               | N     | QTY     | 1         | U/ <b>M</b> | UNI      | T PRICE     | EXT. PRICE     |  |
| KMI042106                | Fountain Suremix 100 - L | .arge | 12.00   | CA<br>X 1 | SE/32<br>L  |          | 485.93      | 5,831.19       |  |
| YOUR<br>REFERENCE        | SUPPLY AG                | ENT   | Account | t No.     | т           | DTAL (   | оту         | No LINES       |  |
| 12312                    |                          |       |         |           |             | 12.00    |             | 1              |  |
|                          |                          |       |         |           | Non-T       | axable   |             | \$0.00         |  |
| Order Status             | Received Da              | ate   |         |           | Taxabl      | e Total  |             | \$5,831.19     |  |
| Invoiced                 | 2020-07-00               | 6     |         |           | Tax         |          |             | \$874.68       |  |
|                          |                          |       |         |           | Freight     | t Charge | 2           | \$0.00         |  |
|                          |                          |       |         |           | Sub-To      | otal     |             | \$6,705.87     |  |
|                          |                          |       |         |           | Amou        | nt Paid  |             | \$0.00         |  |
|                          |                          |       |         |           | Amou        | int Due  | e           | \$6,705.87     |  |
| KFCZA - Strictly Confide | ential                   |       |         |           |             |          |             |                |  |

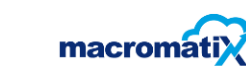

Report for all items

| FOR SUPPLY B   | Ŷ                                  |         | SH      | IIP TO                   | )             |                    |            |
|----------------|------------------------------------|---------|---------|--------------------------|---------------|--------------------|------------|
| CCBSA          |                                    |         | KF      | C Lab 1                  | 105 (Soda     | a Fountain/Coffee  | 9)         |
| South Africa   |                                    |         | So      | uth Afri                 | са            |                    |            |
| Attn:          | Fax:                               |         | Attr    | n:                       |               |                    |            |
| ORDER DATE     | REQUIRED                           | VIA     |         |                          | FOB           |                    | TERMS      |
| 2020-07-03     | 2020-07-05                         |         |         |                          |               |                    | 30 Days    |
| VENDOR<br>CODE | DESCRIPTION                        |         | ατγ     | <b>_</b>                 | MNL           | UNIT PRICE         | EXT. PRICE |
| KMI040013D     | Soft Drink Diet Pet Bottle         | 500 MI  | 48.00   | CAS<br>X 4<br>EA         | SE/24<br>40ML | 128.20             | 6,153.6    |
| KMI041154      | Soft Drink 2 Lt                    |         | 93.00   | CA<br>X 2                | SE/6<br>L EA  | 82.67              | 7,440.3    |
| KMI041154D     | Soft Drink 2 Lt Diet               |         | 15.00   | CASE/6<br>X 2,250L<br>EA |               | 79.65              | 1,035.4    |
| KMI041156      | BEV - SOFTDRINK 1.5L DIET          |         | 1.00    | CASE/12<br>EA            |               | 115.43             | 0.0        |
| KMI041204D     | Soft Drink Can 300 MI Diet         |         | 1.00    | CASE/24<br>X 300ML<br>EA |               | 136.30             | 136.3      |
| KMI041304      | Soft Drink Pet Bottle 440 MI       |         | 177.00  | CASE/24<br>X 440ML<br>EA |               | 128.20             | 22,691.4   |
| KMI041409      | Valpre 500 MI - Still              |         | 1.00    | CASE/24<br>X 500ML<br>EA |               | 136.10             | 136.1      |
| KMI041410      | Bon Aqua - Water 500 M             | I       | 9.00    | CASE/24<br>X 500ML<br>EA |               | 100.92             | 605.5      |
| KMI042101      | Softdrink 20I Fountain Po<br>Coke  | stmix - | 5.00    | CASE/1<br>X 20L          |               | 560.72             | 2,803.6    |
| KMI042103      | Softdrink 20I Fountain Po<br>Fanta | stmix - | 1.00    | CASE/1<br>X 20L          |               | 560.72             | 560.7      |
| YOUR           | SUPPLY AGE                         | NT      | Account | No.                      | т             | OTAL QTY           | No LINES   |
|                |                                    |         |         |                          |               | 351.00             | 10         |
| Order Statue   | Received Det                       |         |         |                          | Non-T         | axable<br>le Total | \$0.0      |
| Invoiced       | 2020-07-02                         |         |         |                          | Taxab         | ie Total           | \$6 340 9  |
|                | 2020-07-03                         |         |         |                          | Freigh        | t Charge           | \$0.0      |
|                |                                    |         |         |                          | Sub-T         | otal               | \$48,614.0 |
|                |                                    |         |         |                          | Amou          | nt Paid            | \$0.0      |
|                |                                    |         |         |                          | Amou          | unt Due            | \$48,614.  |

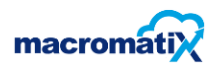

## **Order History**

To view order history.

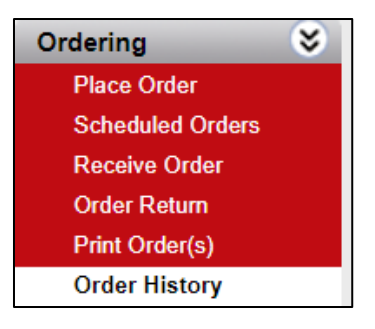

A list of previous orders will display.

| 를 <mark>ይ</mark> 입 Macror | natiX   |                 |               |                   | h.                   |      |
|---------------------------|---------|-----------------|---------------|-------------------|----------------------|------|
| Search Orde               | PFS     |                 | Last 14 Days  | •                 |                      |      |
| Supplier                  | Order # | Order Date $~~$ | Delivery Date | Status            | ltems In<br>Delivery |      |
| Digistics                 | 319     | 07/10/2020      | 07/09/2020    | Auto-<br>Received | 4 (44 Cases)         | View |
| AFROX                     | 314     | 07/06/2020      | 07/06/2020    | Received          | 1 (12 Cases)         | View |
| CCBSA                     | 309     | 07/03/2020      | 07/03/2020    | Received          | 10 (0 Cases)         | View |
|                           |         |                 |               |                   |                      |      |

• To make changes to a single order, select **View** and the following screen will appear.

| = | 요. MacromatiX |                      |                      | Rec<br>KFC Lab 1 | ceive Oro<br>05 (Soda | der Detail<br>Fountain/ | Coffee) |            |          |          |                | <b>-</b> |
|---|---------------|----------------------|----------------------|------------------|-----------------------|-------------------------|---------|------------|----------|----------|----------------|----------|
|   | Search Items  |                      |                      | All Categories   | •                     |                         |         |            | -        | + Back   | Actions 🗸      |          |
|   | Order #       | Supplier             | Apply Date           | Items In Delive  | ry                    | Delivery To             | otal    | Tax Amount | Total An | nount    | Invoice Number |          |
|   | 319           | Digistics            | Jul 9, 2020          | 4 (44 Cases)     |                       | R26,242.0               | 7       | R3,936.31  | R30,178  | .38      | 12455843       |          |
|   |               |                      |                      |                  |                       |                         |         |            |          |          |                |          |
|   |               | Description (Code)   |                      |                  | Unit                  |                         | Price   | Ordered    |          | Received | Returned       |          |
|   | ď             | Blue Board - Time Ta | ags (KMI052253)      |                  | CASE/60               | 000EA                   | R638.86 | 20         |          | 20       | 0              |          |
|   | <b>⊮</b>      | Chicken - Fzn Bs Zir | nger Wings (KMI01800 | 12A)             | CASE/36               | 5 X 10EA                | R565.78 | 11         |          | 11       | 0              |          |
|   |               | Chicken - Fzn Bs Zir | nger Wings (KMI01800 | 12C)             | CASE/36               | 5 X 10EA                | R565.78 | 12         |          | 12       | 0              |          |
|   | ď             | Sauce - Smokey Dur   | nked (KMI060023)     |                  | CASE/10               | ) x 1 kg                | R451.95 | 1          |          | 1        | 0              |          |

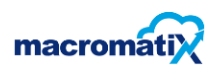

Select on Actions it will show options to correct receive or change apply.

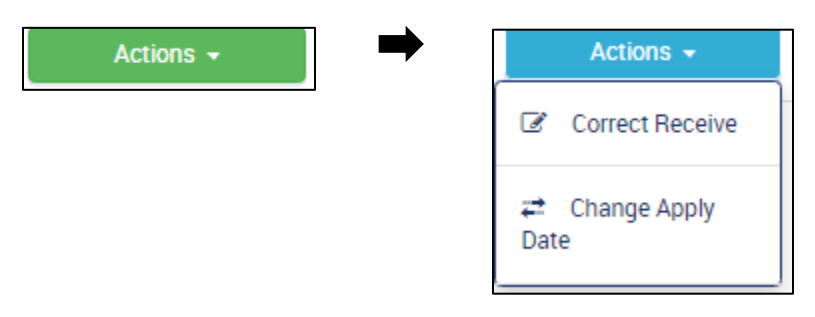

**Correct Receive** – Allows the user to edit and make changes to orders received.

Example:

|   | Description (Code)                         | Unit           | Price   | Ordered | Received | Returned |
|---|--------------------------------------------|----------------|---------|---------|----------|----------|
| • | Blue Board - Time Tags (KMI052253)         | CASE/6000EA    | 638.86  | 20      | 12       | 0        |
|   | Chicken - Fzn Bs Zinger Wings (KMI018002A) | CASE/36 X 10EA | 565.779 | 11      | 8        | 0        |

As changes are made, click on actions and select save changes or cancel changes

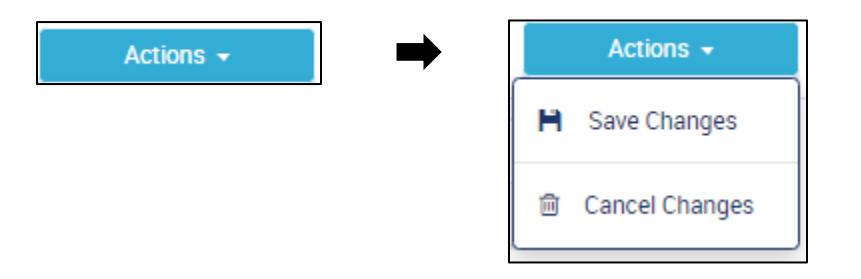

A confirmation message will appear

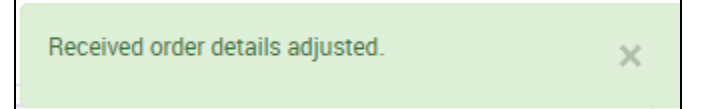

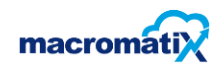

**Change apply date** – allows the user to change dates of the orders received.

- **Confirm** when the new applied date changes have been made
- Or **Cancel** to go back

| Change A                              | pply Date                                                                                                | ×                     |
|---------------------------------------|----------------------------------------------------------------------------------------------------|-----------------------|
| Changing<br>of the orde<br>sure you v | the apply date of the order will cre<br>er with the requested apply date. A<br>vant to continue?<br>Date | ate a copy<br>vre you |
| Jul 9, 20                             | )20                                                                                                    |                       |
| ^                                     | ^                                                                                                    |                       |
| 03 :                                  | 48 PM                                                                                                    |                       |
| *                                     | *                                                                                                    |                       |
| Cancel                                |                                                                                                    | Confirm               |

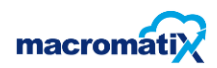

## **Digistics Order**

Due to Digistics being integrated the following steps will need to be followed:

- The order needs to be placed in the scheduled orders before the Friday 10am cut off times thereafter that scheduled order gets locked and will not be able to be edited.
- Once the order has been submitted before the Friday 10am cut of time then it gets sent to Digistics who intern will send back the store three scheduled orders for the next week (IE A KFC restaurant has three deliveries per week)
- When the order arrives at store level then the Digistics driver and the store manager confirm the order as per the invoice and then that gets checked against the EPOD delivery tablet that the Digistics driver has.
- If there were any short deliveries or returns, then this gets marked on the tablet and once both are happy then only will the order be processed on the EPOD tablet. Within an hour the shipping confirmation then gets sent to MX were that order will be automatically received into the system and stock updated accordingly.
- Should the order not be received from Digistics a support call will be logged by the store where the case is escalated to the Gaap MX administrator and team in the interim. Alternatively, Digistics can be contacted to resend the order.
- This is the main process and this is what will cause the most support calls as sometimes there is a problem with the drivers delivery tablet and its then a manual process were Digistics warehouse has to process the invoice manually and then a shipping confirmation gets sent to the store.
- The same support channels which now is implemented with the GAAP Digistics integration will need to get followed as with MX.
- When it is known and confirmed that the shipping confirmation has not been imported into MX. The following contact can be emailed at Digistics <u>DGITWeCare@Digistics.co.za</u>
- After sending an email to DGITWecare please contact the following number **082 288 2990** between 17:00 and 08:00 and over weekends.
- Should the call centre technician not receive a resolution from Digistics in an hour, the case should be escalated to the GAAP Internal MX team.
- Another reason that a shipping confirmation might fail is when there is a stock code that was sent from Digistics that has not yet been added into MX. This will then need to be escalated to DB maintenance and the normal procedure of having the item active will need to be followed.

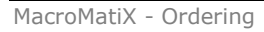

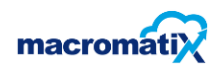